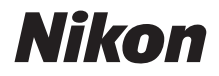

Ζ7  $\mathbb{Z}_{6}$ 

# Vodnik po omrežju

- Pred uporabo fotoaparata temeljito preberite ta navodila za uporabo.
- Ko preberete ta navodila, jih shranite na mestu, kjer bodo hitro dostopna tudi v prihodnje.

## ☑ Za informacije o brezžičnih povezavah preberite:

# Vodnik po omrežju (ta priročnik)

Izvedite, kako uporabiti Wi-Fi ali Bluetooth, da povežete fotoaparat z računalnikom ali pametno napravo, kot je pametni telefon ali tablični računalnik.

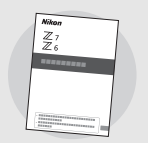

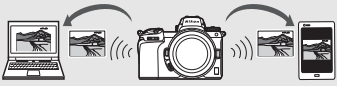

Vključeni so tudi podatki o temah, kot je na primer, katere naloge lahko opravimo z brezžičnim oddajnikom WT-7.

#### Za navodila za osnovno fotografiranje in predvajanje preberite:

# Navodila za uporabo (priložena)

Obvladajte osnovne postopke fotoaparata in funkcije, specifične za ta fotoaparat.

- Kazalo vsebine
- Spoznavanje fotoaparata
- Prvi koraki
- Osnovno fotografiranje in predvajanje
- Osnovne nastavitve
- Krmilni elementi za fotografiranje
- Gumb *i*
- Odpravljanje težav

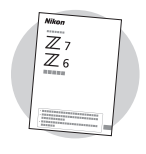

## 🗹 Za navodila o vseh vidikih delovanja fotoaparata preberite:

# Referenčni priročnik (pdf)

Dodatno pa poleg vsebine, zajete v Navodila za uporabo, ki so priložena fotoaparatu, *Referenčni priročnik* podrobno opisuje možnosti, ki so na voljo v menijih fotoaparata, in obsega teme, kot so povezovanje fotoaparata z ostalimi napravami.

#### Teme, zajete v Referenčnem priročniku:

- Osnovni postopki fotografiranja in predvajanja.
- Napredne možnosti fotografiranja.
- Meniji fotoaparata.
- Povezovanje z računalniki, tiskalniki in napravami HDMI.
- Fotografiranje z bliskavico, ko uporabljate dodatne bliskavice.

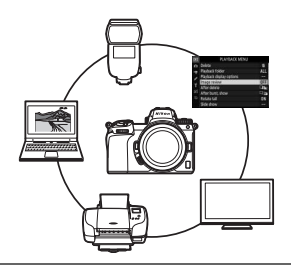

Q

Referenčni priročnik (pdf) je na voljo za prenos iz Nikonovega središča za prenos.

središče za prenos nikon Z 7

27: https://downloadcenter.nikonimglib.com/sl/products/492/Z\_7.html 26: https://downloadcenter.nikonimglib.com/sl/products/493/Z\_6.html

#### Referenčni priročnik si lahko ogledate na spletu v formatu HTML.

spletna navodila za uporabo nikon Z 7 🝳 🚽

https://onlinemanual.nikonimglib.com/z7\_z6/sl/

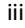

# O tem vodniku

Ta vodnik je predvsem namenjen opisu povezovanja z brezžičnim lokalnim omrežjem (LAN) z vgrajenim Wi-Fi fotoaparata in navodilom za uporabo omrežnih funkcij po vzpostavitvi povezave. Pred uporabo temeljito preberite ta vodnik in priročnik fotoaparata in ju shranite na mesto, kjer ju bodo lahko prebrali vsi, ki izdelek uporabljajo. Če bi vodnik zaradi poškodb postal neberljiv, si lahko nadomestni izvod (pdf) prenesete iz Nikonovega središča za prenos.

#### Simboli in dogovori

Za lažje iskanje informacij smo uporabili naslednje simbole in dogovore:

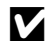

Ta ikona označuje opombe – informacije, ki jih morate prebrati pred uporabo tega izdelka.

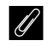

Ta ikona označuje nasvete, dodatne informacije, ki so lahko koristne pri uporabi tega izdelka.

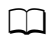

Ta ikona označuje sklice na druga poglavja v tem priročniku.

Elementi menija, možnosti in sporočila, ki so prikazani na zaslonu, so prikazani krepko.

V tem priročniku so pametni telefoni in tablični računalniki označeni kot »pametne naprave«, pomnilniške kartice XQD, ki jih uporablja fotoaparat, pa kot »pomnilniške kartice«.

#### Nastavitve fotoaparata

Razlage v tem priročniku predvidevajo uporabo privzetih nastavitev.

#### llustracije

Videz in vsebina pogovornih oken programske opreme in operacijskih sistemov, sporočil in prikazov, prikazanih v tem vodniku, se lahko razlikujeta glede na uporabljeni operacijski sistem. Informacije o osnovnih operacijah računalnika najdete v dokumentaciji, ki ste jo dobili z računalnikom oziroma operacijskim sistemom.

# Grafikon fotoaparata in omrežnega sistema

Vrste omrežne povezave, ki so na voljo s fotoaparatom in dodatno opremo, so prikazane spodaj. Poudarek tega priročnika je na povezavi z računalniki; za informacije o povezovanju v omrežja z brezžičnim oddajnikom WT-7 si oglejte priročnik, ki je priložen WT-7.

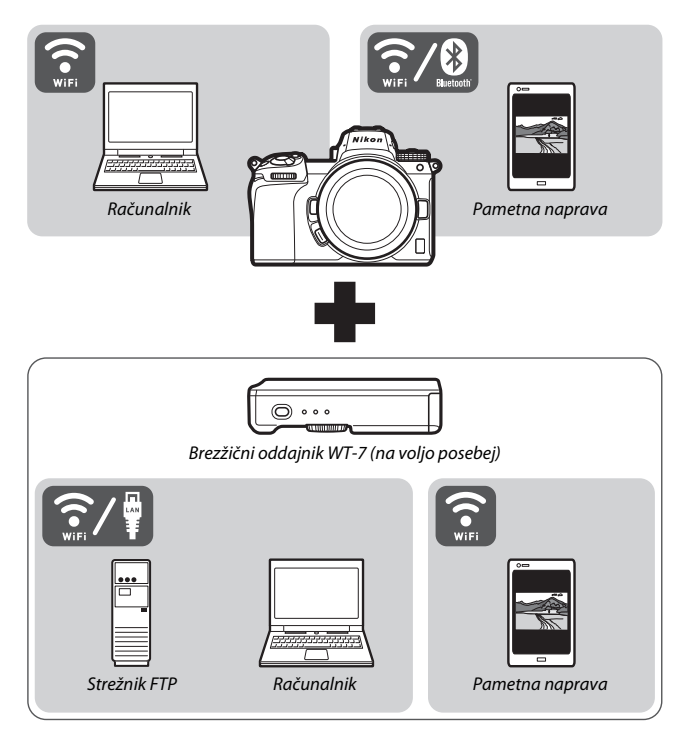

# Kako vam omrežja lahko pomagajo

Fotoaparat podpira omrežne povezave s pametnimi telefoni, računalniki, tabličnimi računalniki in drugimi napravami. Ko ga povežete, lahko prenesete slike in upravljate fotoaparat na daljavo.

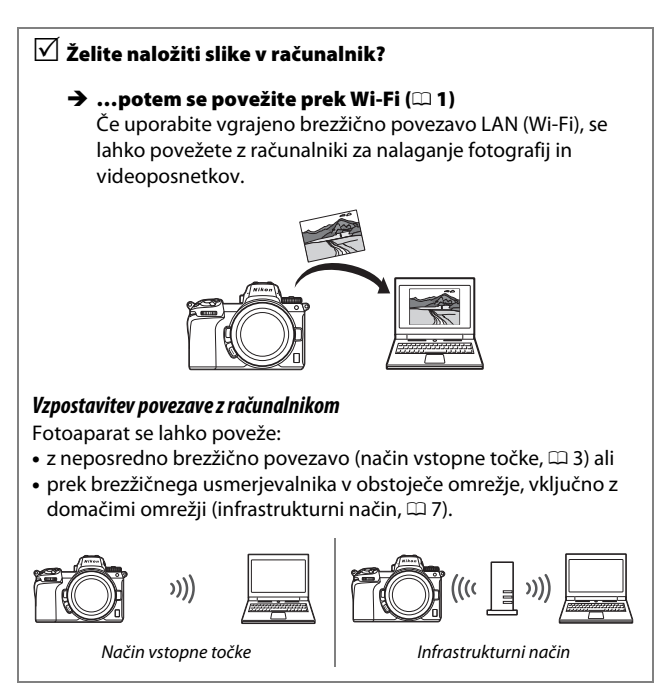

# ✓ Želite prenesti slike v pametno napravo ali ✓ upravljati fotoaparat z njo?

#### → ...potem se povežite z aplikacijo SnapBridge (□ 18) Namestite aplikacijo SnapBridge v svoj pametni telefon ali tablični računalnik (pametno napravo) in vzpostavite povezavo s fotoaparatom prek povezave Bluetooth ali Wi-Fi.

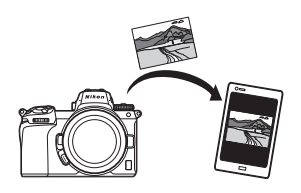

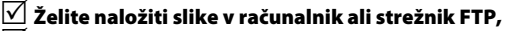

upravljati fotoaparat z računalnikom ali

upravljati fotoaparat s spletnim brskalnikom?

#### → …potem se povežite prek WT-7 (□ 37)

Povezava v omrežje z dodatnim brezžičnim oddajnikom WT-7 omogoča dostop do različnih funkcij.

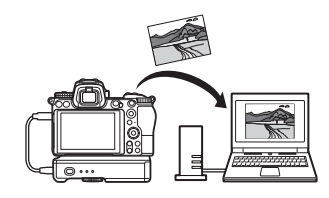

# Opombe

- Nobenega dela teh navodil ni dovoljeno kopirati, prenašati, transkribirati, shranjevati v sistemih za priklic ali prevajati v kateri koli jezik, v kakršni koli obliki, na kakršen koli način, brez predhodnega pisnega dovoljenja podjetja Nikon.
- Nikon si pridržuje pravico do spremembe videza in tehničnih podatkov strojne in programske opreme, opisane v teh navodilih za uporabo, kadar koli in brez predhodnega obvestila.
- Nikon ne prevzema odgovornosti za morebitne poškodbe, nastale pri uporabi tega izdelka.
- Čeprav smo se izredno potrudili, da bi bile informacije v tem vodniku pravilne in celovite, bi vam bili hvaležni, če bi morebitne napake ali pomanjkljivosti sporočili lokalnemu zastopniku družbe Nikon (naslov je naveden posebej).

#### Obvestilo glede prepovedi kopiranja ali reprodukcije

Pomnite, da je že samo posedovanje materiala, ki je bil digitalno kopiran ali reproduciran s pomočjo optičnega bralnika, digitalnega fotoaparata ali druge naprave, lahko kaznivo dejanje.

 Elementi, ki jih je z zakonom prepovedano kopirati ali reproducirati

Ne kopirajte ali reproducirajte bankovcev, kovancev, vrednostnih papirjev, vladnih obveznic, četudi so take kopije ali reprodukcije označene z napisom »Vzorec«.

Kopiranje ali reprodukcija bankovcev, kovancev ali vrednostnih papirjev, ki so v obtoku v tujih državah, je prepovedano.

Brez predhodnega dovoljenja vlade je prepovedano kopiranje ali reprodukcija nerabljenih poštnih znamk in kartic, ki jih je izdala vlada.

Kopiranje ali reprodukcija znamk, ki jih je izdala vlada ter overjenih dokumentov, ki so določeni v zakonu, je prepovedano.

#### Opozorila glede nekaterih vrst kopiranja in razmnoževanja

Vlada je izdala opozorila glede kopiranja in razmnoževanja vrednostnih papirjev zasebnih podjetij (delnice, menice, čeki, darilni boni itd.), kart za potniški promet ali kuponskih kart, razen če podjetje potrebuje minimalno število kopij za poslovno rabo. Prepovedano je tudi kopiranje ali razmnoževanje potnih listov, ki jih izda vlada, dovoljenj, ki jih izdajo javne agencije in zasebne skupine, osebnih izkaznic ter kart, kot so prepustnice in boni za hrano.

#### • Upoštevajte avtorske pravice

V skladu z zakonom o avtorskih pravicah fotografij ali posnetkov avtorsko zaščitenih del, narejenih s fotoaparatom, ni mogoče uporabljati brez dovoljenja imetnika avtorskih pravic. Izjeme veljajo za osebno uporabo, vendar upoštevajte, da se tudi osebno uporabo lahko omeji v primeru fotografij ali posnetkov eksponatov ali nastopov v živo.

# Kazalo vsebine

| O tem vodniku                                           | iv   |
|---------------------------------------------------------|------|
| Grafikon fotoaparata in omrežnega sistema               | v    |
| Kako vam omrežja lahko pomagajo                         | vi   |
| Opombe                                                  | viii |
| Povezovanje z računalniki prek Wi-Fi                    | 1    |
| Kako vam lahko Wi-Fi pomaga                             | 1    |
| Pripomoček Wireless Transmitter Utility                 | 1    |
| Infrastrukturni način in način vstopne točke            | 2    |
| Način vstopne točke                                     | 2    |
| Infrastrukturni način                                   | 2    |
| Povezovanje v načinu vstopne točke                      | 3    |
| Povezovanje v infrastrukturnem načinu                   | 7    |
| Nalaganje slik                                          | 14   |
| Izbira slik za prenos                                   | 14   |
| Prenos slik, ko jih posnamete                           | 15   |
| Ikona prenosa                                           | 16   |
| Prikaz stanja »Connect to PC (Povezava z računalnikom)« | 16   |
| Odklop in ponovno povezovanje                           | 17   |
| Prekinitev povezave                                     | 17   |
| Ponovno povezovanje                                     | 17   |
| Povezovanje s pametnimi napravami                       | 18   |
| Aplikacija SnapBridge                                   |      |
| Kako vam SnapBridge lahko pomaga                        | 18   |
| Brezžične povezave                                      | 19   |
| Povezovanje prek Wi-Fi (način Wi-Fi)                    |      |
| Povezovanje prek Bluetooth                              |      |
|                                                         |      |

| Kako vam lahko WT-7 pomaga                                    | 38 |
|---------------------------------------------------------------|----|
| Povezovanje z uporabo WT-7                                    | 39 |
| Vodnik po menijih                                             | 40 |
| Connect to smart device (Povezava s pametno napravo)          | 40 |
| Pairing (Bluetooth) (Združevanje (Bluetooth))                 |    |
| Select to send (Bluetooth) (Izberi za pošiljanje (Bluetooth)) | 41 |
| Wi-Fi connection (Povezava Wi-Fi)                             |    |
| Send While Off (Pošlji med izklopom)                          |    |
| Connect to PC (Povezava z računalnikom)                       | 43 |
| Wi-Fi connection (Povezava Wi-Fi)                             |    |
| Network settings (Omrežne nastavitve)                         |    |
| Options (Možnosti)                                            | 45 |
| MAC address (Naslov MAC)                                      | 45 |
| Wireless transmitter (WT-7) (Brezžični oddajnik (WT-7))       | 46 |
| Wireless transmitter (Brezžični oddajnik)                     |    |
| Odpravljanje težav                                            | 47 |
| Dodatek                                                       | 48 |
| Indeks                                                        | 49 |

#### 🔽 Vseživljenjsko izobraževanje

Nikon je v sklopu »vseživljenjskega izobraževanja« obvezan k podpori in izobraževanju za izdelke. Stalno posodobljene informacije najdete na naslednjih spletnih mestih:

• Za uporabnike v ZDA: https://www.nikonusa.com/

• Za uporabnike v Evropi in Afriki: https://www.europe-nikon.com/support/

 Za uporabnike v Aziji, Oceaniji in na Bližnjem vzhodu: https://www.nikon-asia.com/ Na teh spletnih straneh najdete posodobljene informacije o izdelkih, namige, odgovore na pogosta vprašanja in splošna navodila o digitalni obdelavi fotografij in digitalni fotografiji. Dodatne informacije so morda na voljo tudi pri predstavniku podjetja Nikon na vašem območju. Kontaktne naslove najdete na naslednji spletni strani: https://imaging.nikon.com/

#### 🔽 Splošno poznavanje

V tem vodniku domnevamo, da imate temeljna znanja o lokalnih brezžičnih omrežjih (LAN). Za več informacij o nameščanju, konfiguriranju in uporabi naprav v omrežju se obrnite na proizvajalca ali skrbnika omrežja. Informacije o konfiguraciji računalnikov za povezavo z brezžičnimi omrežji najdete v spletni pomoči za pripomoček Wireless Transmitter Utility.

# Povezovanje z računalniki prek Wi-Fi

V tem poglavju je opisano, kako povežete fotoaparat z računalnikom s pomočjo vgrajenega Wi-Fi.

# Kako vam lahko Wi-Fi pomaga

Povežite se prek Wi-Fi, da prenesete izbrane slike v računalnik.

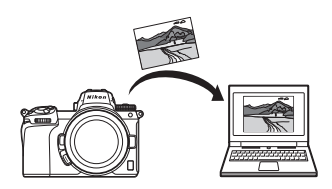

# Pripomoček Wireless Transmitter Utility

Po tem ko nastavite fotoaparat za povezavo, ga boste morali seznaniti z računalnikom s pripomočkom Wireless Transmitter Utility, preden boste lahko naložili slike ali jih prenesli prek Wi-Fi. Ko so naprave združene, lahko povežete računalnik s fotoaparatom.

Pripomoček Wireless Transmitter Utility je računalniška aplikacija, ki jo lahko prenesete iz Nikonovega središča za prenos: *https://downloadcenter.nikonimglib.com* Poskrbite, da prenesete najnovejšo različico, potem ko preberete opombe o izdaji in sistemske zahteve.

# Infrastrukturni način in način vstopne točke

Fotoaparat se lahko poveže v obstoječe omrežje bodisi z brezžičnim usmerjevalnikom (infrastrukturni način) ali z neposredno brezžično povezavo (način vstopne točke).

## Način vstopne točke

Fotoaparat in računalnik se povežeta prek neposredne brezžične povezave, pri čemer fotoaparat deluje kot brezžična vstopna točka LAN in ni potrebe po zapletenih nastavitvah. To možnost

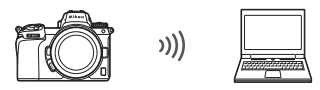

Način vstopne točke (🕮 3)

izberite za delo na prostem ali v drugih situacijah, v katerih računalnik še ni povezan v brezžično omrežje.

## Infrastrukturni način

Fotoaparat se poveže z računalnikom v obstoječem omrežju (vključno z domačimi omrežji) prek brezžičnega usmerjevalnika. Računalnik lahko, medtem ko je povezan s

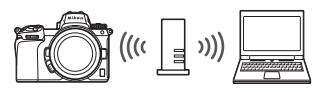

Infrastrukturni način (🕮 7)

fotoaparatom, še vedno vzpostavi povezavo z internetom.

#### 🔽 Infrastrukturni način

Ta vodnik predvideva, da se povezujete prek obstoječega brezžičnega omrežja. Povezava z računalniki izven lokalnega omrežja ni podprta.

# Povezovanje v načinu vstopne točke

Sledite spodnjim korakom, da v načinu vstopne točke ustvarite neposredno brezžično povezavo z računalnikom.

- Prikažite omrežne nastavitve. V nastavitvenem meniju fotoaparata izberite Connect to PC (Povezava z računalnikom), nato osvetlite Network settings (Omrežne nastavitve) in pritisnite ③.
- 2 Izberite Create profile (Ustvari profil). Osvetlite Create profile (Ustvari profil) in pritisnite <sup>®</sup>.

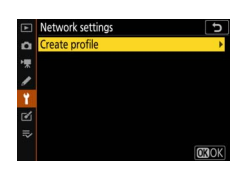

Connect to PC
 Wi-Fi connection

No devices to connect to are registered. Add devices to connect

to from "Network settings".

Options

3 Izberite Direct connection to PC (Neposredna povezava z računalnikom).

Osvetlite Direct connection to PC (Neposredna povezava z računalnikom) in pritisnite ®.

Prikažeta se SSID fotoaparata in šifrirni ključ.

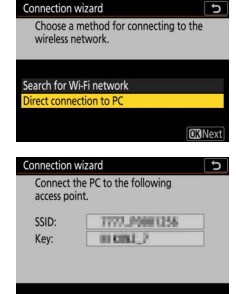

4 Povežite se z računalnikom. Windows: V opravilni vrstici kliknite ikono za brezžično povezavo LAN in v 3. koraku izberite SSID, ki ga prikaže fotoaparat. Ko boste pozvani k vnosu omrežnega varnostnega ključa, vnesite šifrirni ključ, ki ga prikaže fotoaparat v 3. koraku.

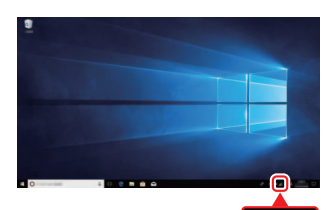

macOS/OS X: V menijski vrstici kliknite ikono za brezžično povezavo LAN in v 3. koraku izberite SSID, ki ga prikaže fotoaparat. Ko boste pozvani k vnosu gesla, vnesite šifrirni ključ, ki ga prikaže fotoaparat v 3. koraku.

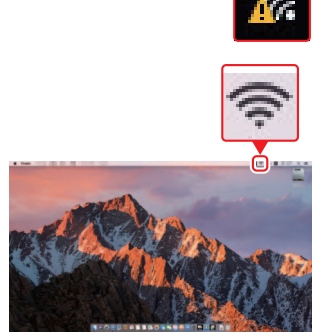

# 5 Zaženite pripomoček Wireless Transmitter Utility.

Ko ste pozvani, zaženite pripomoček Wireless Transmitter Utility v računalniku.

| Connection wiz                             | card 🖯 🗠 bres                                                                   |
|--------------------------------------------|---------------------------------------------------------------------------------|
| Pairing com<br>Start the Wi<br>the compute | outer and camera.<br>reless Transmitter Utility on<br>er and select the camera. |
| Camera                                     | 77773_30071258                                                                  |
|                                            | Back MENUCancel                                                                 |

# **6** Izberite fotoaparat.

V pripomočku Wireless Transmitter Utility izberite ime fotoaparata, prikazano v 5. koraku, in kliknite **Next** (Naprej).

| Wireless Transmitter Utility                                      | -   |        | × |
|-------------------------------------------------------------------|-----|--------|---|
| Select the camera with which to pair                              |     | 1/5    |   |
|                                                                   |     | ה      |   |
|                                                                   |     |        |   |
|                                                                   |     |        |   |
|                                                                   |     |        |   |
| <back ne<="" td=""><td>xt&gt;</td><td>Cancel</td><td></td></back> | xt> | Cancel |   |

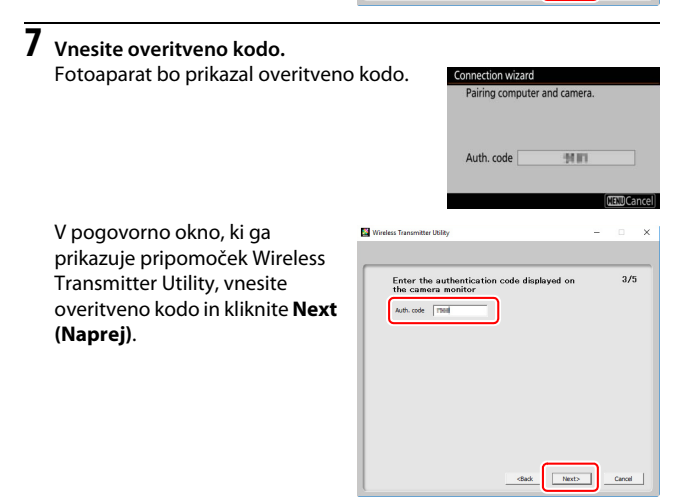

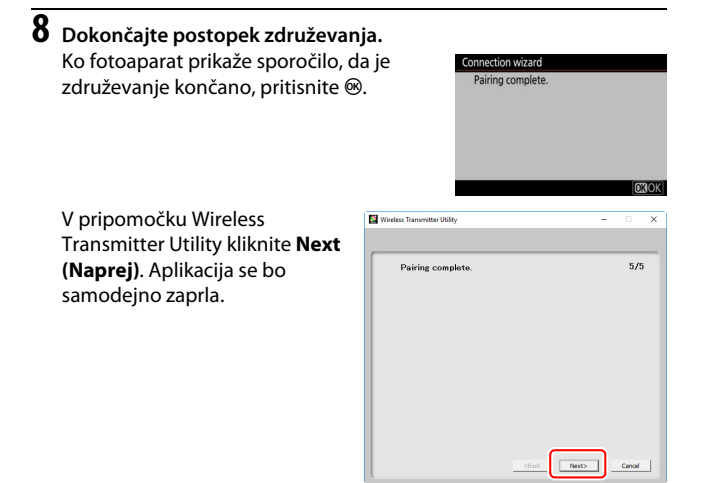

Sedaj bo vzpostavljena povezava med fotoaparatom in računalnikom.

# **9** Preverite povezavo.

Ko je povezava vzpostavljena, bo omrežni SSID v meniju fotoaparata **Connect to PC** (Povezava z računalnikom) prikazan zeleno.

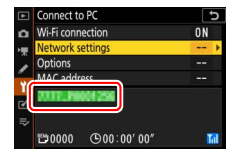

Zdaj ko je bila brezžična povezava vzpostavljena, lahko nalagate slike v računalnik, kot je opisano v poglavju »Nalaganje slik« (🗆 14).

# Povezovanje v infrastrukturnem načinu

Sledite spodnjim korakom, da se povežete z računalnikom v obstoječem omrežju v infrastrukturnem načinu.

- Prikažite omrežne nastavitve. V nastavitvenem meniju fotoaparata izberite Connect to PC (Povezava z računalnikom), nato osvetlite Network settings (Omrežne nastavitve) in pritisnite ③.
- 2 Izberite Create profile (Ustvari profil). Osvetlite Create profile (Ustvari profil) in pritisnite ⊛.

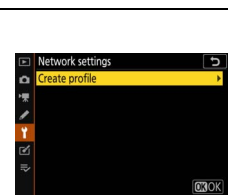

Connect to PC

No devices to connect to are registered. Add devices to connect

to from "Network settings".

n

|   | Poiščite obstoječa omrežja.                       |                                                            |
|---|---------------------------------------------------|------------------------------------------------------------|
| 1 | Osvetlite Search for Wi-Fi network (Išči          | Connection wizard 5                                        |
| , | omrežje Wi-Fi) in pritisnite 🐵. Fotoaparat        | Choose a method for connecting to the<br>wireless network. |
|   | bo iskal omrežja, ki so trenutno aktivna v        |                                                            |
|   | bližini, in jih navedel po imenu (SSID).          | Search for Wi-Fi network                                   |
|   | , <b>,</b> , ,                                    | Direct connection to PC                                    |
|   |                                                   | Easy Connect OKNext                                        |
|   | 🔽 »Easy Connect (Preprosta povezava)«             |                                                            |
|   | Če se želite povezati brez vnašanja SSID ali      | Connection wizard                                          |
|   | šifrirnega ključa, v 3. koraku pritisnite 🕄, nato | Choose Easy setup (WPS) method.                            |
|   | pritisnite 🛞 in izberite med naslednjimi          |                                                            |
|   | możnostmi:                                        | Push-button WPS                                            |
|   | • Push-button WPS (WPS na gumb): Za               | PIN-entry WPS                                              |
|   | usmerjevalnike, ki podpirajo WPS na gumb.         | <b>O</b> Next                                              |
|   | Za povezavo pritisnite gumb 🐵 na                  |                                                            |
|   | totoaparatu.                                      |                                                            |

 PIN-entry WPS (WPS z vnosom PIN): Fotoaparat bo prikazal PIN; za povezavo uporabite računalnik, če želite vnesti PIN v usmerjevalnik (več informacij najdete v dokumentaciji, priloženi usmerjevalniku).

Ko vzpostavite povezavo, nadaljujte s 6. korakom.

3

# 4 Izberite omrežje.

Osvetlite omrežni SSID in pritisnite (1) (če želeno omrežje ni prikazano, pritisnite (1) za ponovno iskanje). Šifrirana omrežja so označena z ikono (1) če je izbrano omrežje šifrirano, boste pozvani, da vnesete šifrirni ključ, kot je opisano v 5. koraku. Če omrežje ni šifrirano, nadaljujte s 6. korakom.

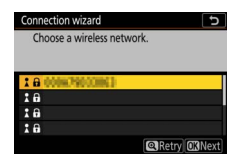

#### 🔽 Skriti SSID

Omrežja s skritimi SSID-ji so na seznamu omrežij označena s praznimi vnosi. Če osvetlite prazni vnos in pritisnete ®, boste pozvani k vnosu imena omrežja; pritisnite ®, vnesite ime, nato pa pritisnite ®. Ponovno pritisnite ®, če želite nadaljevati s 5. korakom.

| Connection wizard      | C            |
|------------------------|--------------|
| Choose a wireless netw | vork.        |
|                        |              |
|                        |              |
| 1 G 0000790000003      |              |
| 18                     |              |
| 18                     |              |
| 18                     |              |
|                        | Retry OKNext |

# **5** Vnesite šifrirni ključ.

Ko boste morali vnesti šifrirni ključ za brezžični usmerjevalnik, pritisnite ®...

…in vnesite ključ, kot je opisano spodaj. Informacije o šifrirnem ključu najdete v dokumentaciji za brezžični usmerjevalnik. Ko končate z vnosom, pritisnite ♥.

Ponovno pritisnite <sup>®</sup>, da vzpostavite povezavo. Ko je povezava vzpostavljena, se za nekaj sekund prikaže sporočilo na desni.

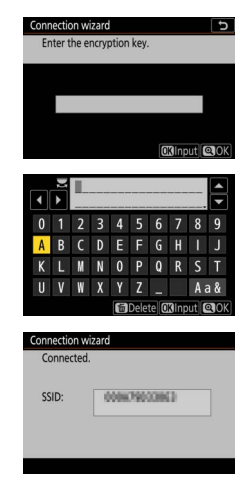

#### 🔽 Vnos besedila

Tipkovnica se prikaže, ko je treba vnesti besedilo. Tapnite črke na zaslonu (za izbiranje med tipkovnicami za velike in male črke ter simbole tapnite gumb za izbiro tipkovnice) ali osvetlite znake z večnamenskim izbirnikom in pritisnite ®, da jih vstavite na trenutnem položaju kazalca.

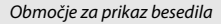

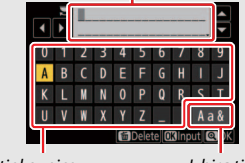

Območje tipkovnice

Izbira tipkovnice

#### **6** Pridobite ali izberite naslov IP. Osvetlite eno od naslednjih možnosti in pritisnite ®.

 Obtain automatically (Pridobi samodejno): Izberite to možnost, če je omrežje nastavljeno tako, da samodejno priskrbi naslov IP.

• Enter manually (Vnesi ročno): Ob pozivu vpišite naslov IP, tako da zavrtite vrtljivi glavni gumb za upravljanje, da osvetlite segmente, pritisnite ④ in ④, da jih spremenite, in 🖲, da iih spreimete. Ko je vnos končan, pritisnite  $\mathfrak{P}$ , da zaprete pogovorno okno »Dokončana konfiguracija naslova IP«. Če znova pritisnete <sup>®</sup>, boste prikazali podomrežno masko, ki jo lahko urejate, tako da pritisnete 🕀 in 😱, za izhod pritisnite 🐵, ko končate z vnosom.

Potrdite naslov IP in pritisnite ® za nadaljevanje.

Ko ste pozvani, zaženite pripomoček Wireless Transmitter Utility v računalniku.

# 7 Zaženite pripomoček Wireless Transmitter Utility.

nection wizard ing computer and camera. art the Wireless Transmitter Utility on the computer and select the camera. 7777,0001258 Camera Back 
 CENDCance

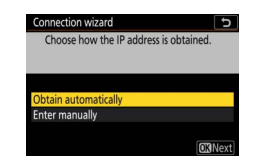

# 8 Izberite fotoaparat.

V pripomočku Wireless Transmitter Utility izberite ime fotoaparata, prikazano v 7. koraku, in kliknite **Next** (Naprej).

| Select | he camera with which | n to pair |   | 1/5      |
|--------|----------------------|-----------|---|----------|
| _      |                      |           |   | <b>`</b> |
| 1111   | 2ML                  |           | _ | J        |
|        |                      |           |   |          |
|        |                      |           |   |          |
|        |                      |           |   |          |

Cancel

# 9 Vnesite overitveno kodo. Fotoaparat bo prikazal overitveno kodo. V pogovorno okno, ki ga prikazuje pripomoček Wireless Transmitter Utility, vnesite overitveno kodo in kliknite Next (Naprej).

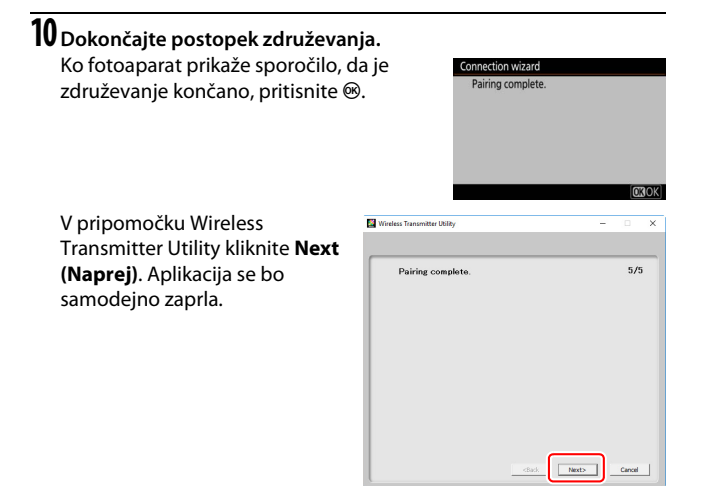

Sedaj bo vzpostavljena povezava med fotoaparatom in računalnikom.

# **11** Preverite povezavo.

Ko je vzpostavljena povezava, bo omrežni SSID v meniju fotoaparata **Connect to PC** (Povezava z računalnikom) prikazan zeleno.

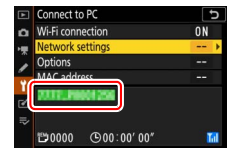

Zdaj ko je bila brezžična povezava vzpostavljena, lahko nalagate slike v računalnik, kot je opisano v poglavju »Nalaganje slik« (🕮 14).

# Nalaganje slik

Slike za prenos lahko izberete v prikazu za predvajanje fotoaparata ali pa prenesete slike, ko jih posnamete.

#### 🔽 Ciljne mape

Privzeto se slike naložijo v naslednje mape:

- Windows: \Users\(uporabniško ime)\Pictures\Wireless Transmitter Utility
- Mac: /Users/(uporabniško ime)/Pictures/Wireless Transmitter Utility

Ciljno mapo lahko izberete s pripomočkom Wireless Transmitter Utility. Za več informacij si oglejte pomoč za pripomoček na spletu.

# Izbira slik za prenos

Sledite spodnjim korakom, da izberete slike za prenos.

# **1** Zaženite predvajanje.

Pritisnite gumb 🖿 na fotoaparatu in izberite predvajanje v celozaslonskem načinu ali predvajanje sličic.

# **2** Pritisnite gumb *i*.

Izberite sliko in pritisnite gumb *i*, da prikažete meni za predvajanje *i*.

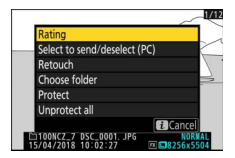

# 3 Izberite Select to send/deselect (PC) (Izberi za pošiljanje/prekliči (računalnik)).

Osvetlite Select to send/deselect (PC) (Izberi za pošiljanje/prekliči (računalnik)) in pritisnite ®. Na sliki se prikaže bela ikona prenosa. Če je fotoaparat povezan v omrežje, se prenos prične takoj, v nasprotnem primeru se prenos prične, ko je vzpostavljena

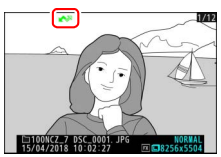

povezava. Ikona prenosa se med nalaganjem obarva zeleno.

#### 🔽 Preklic izbranih slik

Da odstranite oznako za prenos s trenutne slike, osvetlite Select to send/ deselect (PC) (Izberi za pošiljanje/prekliči (računalnik)) in pritisnite <sup>®</sup>. Če želite odstraniti oznako za prenos z vseh slik, izberite Connect to PC (Povezava z računalnikom) > Options (Možnosti) > Deselect all? (Preklic izbire vseh?) v nastavitvenem meniju.

# Prenos slik, ko jih posnamete

Za nalaganje novih fotografij, ko so posnete, izberite On (Vklop) za Connect to PC (Povezava z računalnikom) > Options (Možnosti) > Auto send (Samodejno pošiljanje). Prenos se začne, šele ko je bila fotografija posneta na pomnilniško kartico, pazite, da je pomnilniška kartica vstavljena v

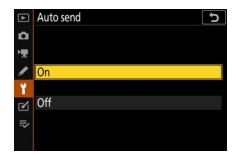

fotoaparat. Videoposnetkov in fotografij, posnetih v načinu videoposnetka, ni mogoče prenesti samodejno, ko se snemanje konča, temveč jih je treba prenesti iz prikaza za predvajanje.

## Ikona prenosa

Status prenosa označuje ikona prenosa.

- Image: Market Alexandress Alexandress Ale
- 💦 (zelena): Pošiljanje. Prenos je v teku.
- 🐼 (modra): Poslano. Prenos je končan.

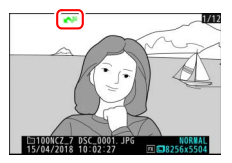

## Prikaz stanja »Connect to PC (Povezava z računalnikom)«

Prikaz **Connect to PC (Povezava z računalnikom)** prikazuje naslednje podatke:

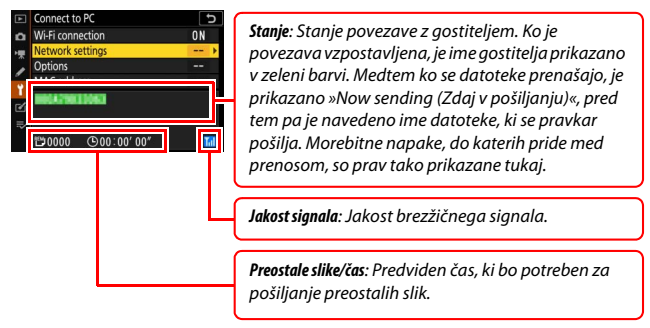

#### 🔽 Izguba signala

Brezžični prenos se lahko prekine, če se signal izgubi, vendar ga lahko nadaljujete tako, da fotoaparat izklopite in nato znova vklopite.

# Odklop in ponovno povezovanje

Povezavo fotoaparata z obstoječim omrežjem lahko prekinete ali ponovno vzpostavite, kot je prikazano spodaj.

## **Prekinitev povezave**

Povezavo lahko prekinete, tako da izklopite fotoaparat in izberete Disable (Onemogoči) za Connect to PC (Povezava z računalnikom) > Wi-Fi connection (Povezava Wi-Fi) v nastavitvenem meniju ali izberete Wi-Fi connection (Povezava Wi-Fi) > Close Wi-Fi connection (Prekini povezavo Wi-Fi) v meniju i za način delovanja za fotografiranje. Povezava z računalnikom se bo prav tako končala, če uporabite Wi-Fi za povezavo s pametno napravo.

#### 🔽 Način vstopne točke

Če bo brezžična povezava računalnika onemogočena pred brezžično povezavo fotoaparata, bo prišlo do napake. Najprej onemogočite Wi-Fi fotoaparata.

## <u>Ponovno povezovanje</u>

Če se želite povezati z obstoječim omrežjem, bodisi:

 izberite Enable (Omogoči) za Connect to PC (Povezava z računalnikom) > Wi-Fi connection (Povezava Wi-Fi) v nastavitvenem meniju ali

 izberite Wi-Fi connection (Povezava Wi-Fi) > Establish Wi-Fi connection with PC (Vzpostavi povezavo Wi-Fi z računalnikom) v meniju i za način delovanja za fotografiranje.

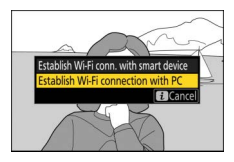

#### 🔽 Način vstopne točke

Pred priključitvijo omogočite Wi-Fi fotoaparata.

#### 🔽 Več profilov omrežja

Če ima fotoaparat profile za več kot eno omrežje, se bo znova povezal v zadnje uporabljeno omrežje. Druga omrežja lahko izberete z možnostjo **Connect to PC** (Povezava z računalnikom) > Network settings (Omrežne nastavitve) v nastavitvenem meniju.

# Povezovanje s pametnimi napravami

Če se želite s fotoaparatom povezati prek pametnega telefona ali tabličnega računalnika (v nadaljevanju »pametne naprave«), prenesite aplikacijo SnapBridge.

# Aplikacija SnapBridge

Uporabite aplikacijo SnapBridge za brezžične povezave med fotoaparatom in pametnimi napravami.

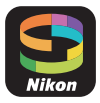

Aplikacija SnapBridge je na voljo brezplačno v storitvah Apple App Store® in Google Play™. Obiščite spletno stran Nikon za najnovejše novice o aplikaciji SnapBridge.

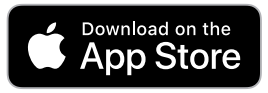

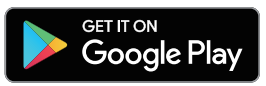

# Kako vam SnapBridge lahko pomaga

Aplikacijo SnapBridge lahko uporabite:

• Za prenos slik iz fotoaparata

Prenesite obstoječe slike ali nove slike, takoj ko jih posnamete.

• Za oddaljeno upravljanje fotoaparata (oddaljeno fotografiranje) Za upravljanje fotoaparata in fotografiranje s pametno napravo.

Če želite več informacij, si oglejte spletno pomoč za aplikacijo SnapBridge:

https://nikonimglib.com/snbr/onlinehelp/en/index.html

# Brezžične povezave

Z aplikacijo SnapBridge se lahko povežete prek Wi-Fi ( $\Box$  20) ali Bluetooth ( $\Box$  26). Povezovanje prek Bluetooth vam omogoča, da nastavite uro fotoaparata in posodobite lokacijske podatke z informacijami, ki jih zagotavlja pametna naprava.

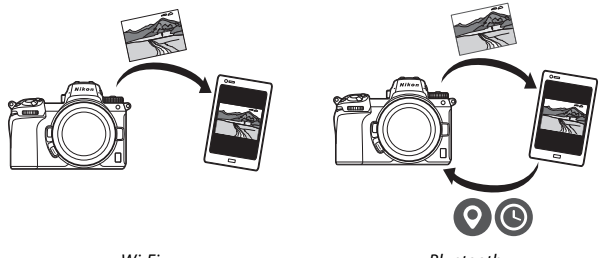

Wi-Fi

Bluetooth

## Povezovanje prek Wi-Fi (način Wi-Fi)

Sledite spodnjim korakom, da se povežete s fotoaparatom prek Wi-Fi.

#### V Pred povezovanjem

Pred povezovanjem omogočite Wi-Fi v pametni napravi (več informacij najdete v dokumentaciji, ki je priložena napravi), preverite, ali je na voljo dovolj prostora na pomnilniški kartici v fotoaparatu, in poskrbite, da sta polnilni bateriji v fotoaparatu in pametni napravi povsem napolnjeni, da preprečite nepričakovani izklop naprav.

# **1** Pametna naprava: Zaženite aplikacijo SnapBridge.

Če ste prvič zagnali aplikacijo, tapnite Connect to camera (Povezava s fotoaparatom) in nadaljujte z 2. korakom.

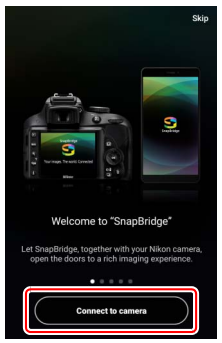

Če ste aplikacijo zagnali že kdaj prej, odprite zavihek 💽 in tapnite 🚥 > Wi-Fi mode (Način Wi-Fi), preden greste na 3. korak.

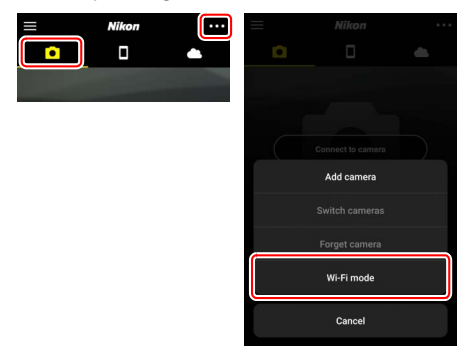

2 Pametna naprava: Izberite vrsto fotoaparata in povezave. Ko se od vas zahteva, da izberete vrsto fotoaparata, se dotaknite mirrorless camera (brezzrcalni fotoaparat) in nato pritisnite Wi-Fi connection (Povezava Wi-Fi).

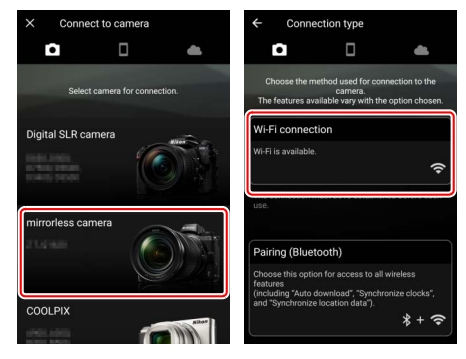

# **3** Fotoaparat: Vklopite fotoaparat.

Pametna naprava vam bo naročila, da pripravite fotoaparat. Vklopite fotoaparat. NE tapnite **Next (Naprej)**, dokler niste dokončali 4. koraka.

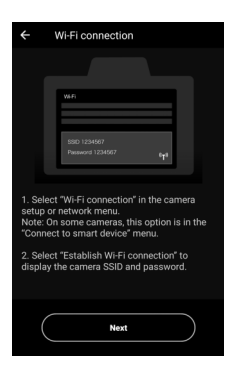

4 Fotoaparat: Omogočite Wi-Fi. Izberite Connect to smart device (Povezava s pametno napravo) > Wi-Fi connection (Povezava Wi-Fi) ∨ nastavitvenem meniju, nato označite Establish Wi-Fi connection (Vzpostavi povezavo Wi-Fi) in pritisnite <sup>®</sup>.

Prikažeta se SSID fotoaparata in geslo.

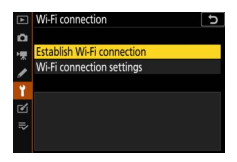

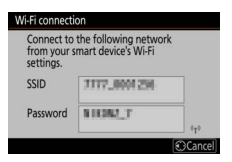

#### 🔽 Omogočanje Wi-Fi

Wi-Fi lahko omogočite tudi tako, da izberete Wi-Fi connection (Povezava Wi-Fi) > Establish Wi-Fi conn. with smart device (Vzpostavi povezavo Wi-Fi s pametno napravo) v meniju *i* za način delovanja za fotografiranje.

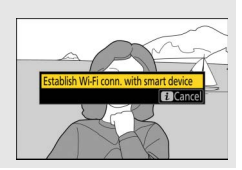

5 Pametna naprava: Tapnite Next (Naprej). Tapnite Next (Naprej), ko ste omogočili Wi-Fi v fotoaparatu, kot je opisano v predhodnem koraku.

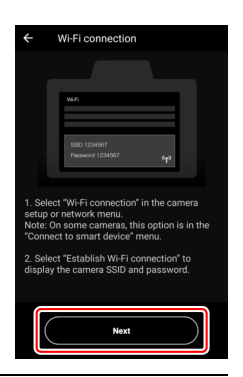

# **6** Pametna naprava: Dotaknite se View options (Ogled možnosti).

Po branju navodil, ki jih prikaže pametna naprava, tapnite **View options (Ogled možnosti)**.

- Naprave Android: Prikazane bodo nastavitve Wi-Fi.
- Naprave iOS: Zažene se aplikacija
  »Nastavitve«. Tapnite < Settings</li>
  (Nastavitve), da odprete aplikacijo
  »Nastavitve«. Nato se premaknite navzgor in tapnite Wi-Fi, ki ga najdete blizu vrha seznama nastavitev.

Settings

SnapBridge

ALLOW SNAPBRIDGE TO ACCESS

Siri & Search Search & Siri Suggestio

Notifications Badges, Sounds, Banners

Photos

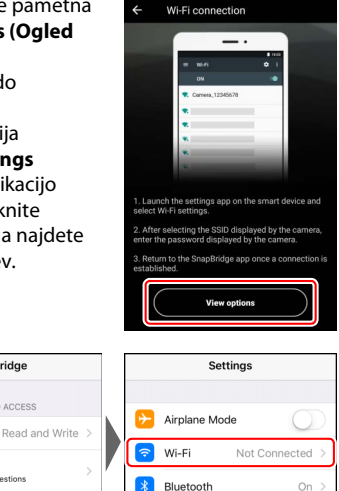

#### 7 Pametna naprava: Vnesite SSID fotoaparata in geslo. Vnesite SSID in geslo, ki ju prikaže fotoaparat v 4. koraku.

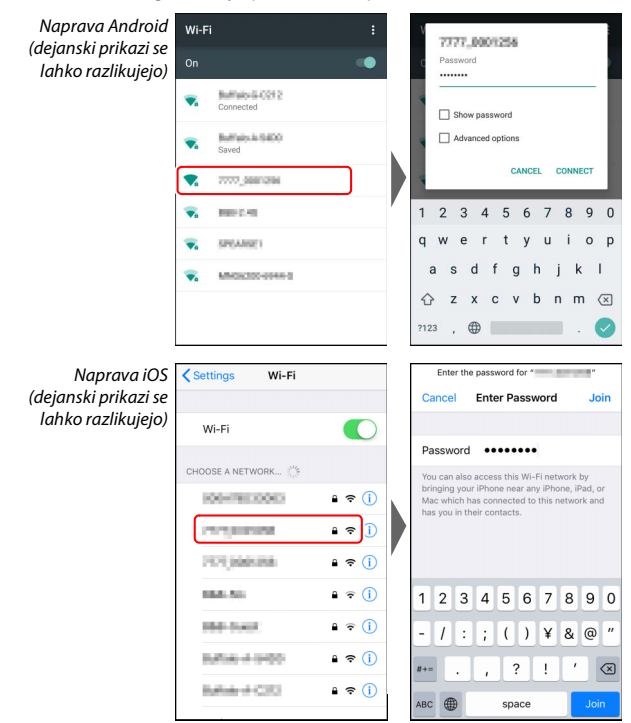

Ko se boste naslednjič povezali s fotoaparatom, vam ne bo treba vnesti gesla.

# 8 Pametna naprava: Vrnite se v aplikacijo SnapBridge.

Po vzpostavitvi povezave Wi-Fi se prikažejo možnosti načina Wi-Fi. Za informacije o uporabi aplikacije SnapBridge si oglejte spletno pomoč.

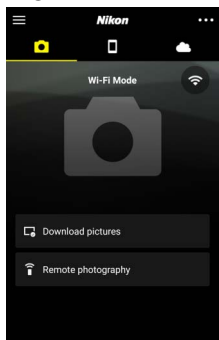

# ✓ Dokončanje povezav Wi-Fi Če želite prekiniti povezavo Wi-Fi, tapnite Ko se ikona spremeni v tapnite in izberite Exit Wi-Fi mode (Izhod iz načina Wi-Fi).

## Povezovanje prek Bluetooth

Informacije o združevanju fotoaparata in pametne naprave, ko se povežete prvič, najdete v poglavju »Prvo povezovanje: združevanje« spodaj. Za informacije o povezovanju, ko je združevanje končano, glejte »Povezovanje z združeno napravo« (CP 36).

#### II Prvo povezovanje: združevanje

#### V Pred združevanjem

Pred začetkom združevanja omogočite Bluetooth v pametni napravi (več informacij najdete v dokumentaciji, ki je priložena napravi), preverite, ali je na voljo dovolj prostora na pomnilniški kartici v fotoaparatu, in poskrbite, da sta polnilni bateriji v fotoaparatu in pametni napravi povsem napolnjeni, da preprečite nepričakovani izklop naprav.

#### Android

Sledite spodnjim korakom, da združite fotoaparat z napravo Android.

Fotoaparat: Pripravite fotoaparat. Izberite Connect to smart device (Povezava s pametno napravo) > Pairing (Bluetooth) (Združevanje (Bluetooth)) v nastavitvenem meniju, nato označite Start pairing (Začni združevanje) in pritisnite 🛞...

..., da prikažete ime fotoaparata.

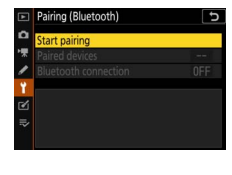

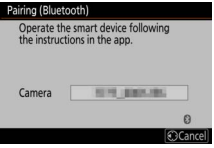

# **2** Naprava Android: Zaženite aplikacijo SnapBridge.

Če ste prvič zagnali aplikacijo, tapnite Connect to camera (Povezava s fotoaparatom) in nadaljujte s 3. korakom.

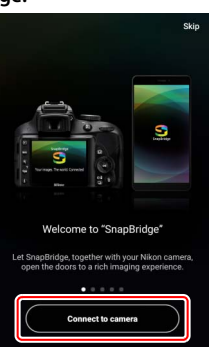

*Če ste aplikacijo zagnali že kdaj prej*, odprite zavihek **o** in tapnite **Connect to camera** (**Povezava s fotoaparatom**).

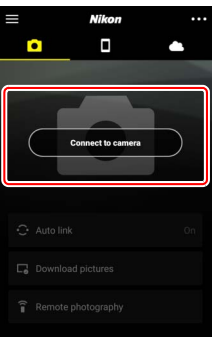

# **3** Naprava Android: Izberite fotoaparat.

Tapnite ime fotoaparata.

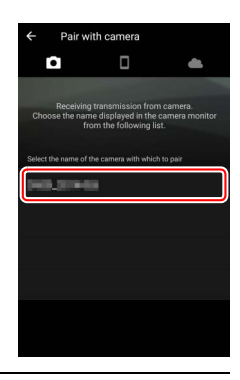

4 Fotoaparat/naprava Android: Preverite overitveno kodo.

Prepričajte se, da je v fotoaparatu in napravi Android prikazana enaka overitvena koda (obkrožena na sliki).

| ← Pair with cameral                                                                  | Pairing (Bluetooth)                                                                            |
|--------------------------------------------------------------------------------------|------------------------------------------------------------------------------------------------|
| <b>0</b> ···· <b>0</b> ···                                                           | Confirm that the same authentication<br>code is displayed on the smart device<br>and press OK. |
| D500                                                                                 | Auth. code 123456                                                                              |
| Bluetooth pairing request                                                            | 0                                                                                              |
| Device                                                                               | Cancel OX                                                                                      |
| 123456<br>Pailing grants access to your contacts and call<br>history when connected. |                                                                                                |
| CANCEL PAIR                                                                          |                                                                                                |
|                                                                                      |                                                                                                |
|                                                                                      |                                                                                                |
|                                                                                      |                                                                                                |
|                                                                                      |                                                                                                |
|                                                                                      |                                                                                                |

#### 5 Fotoaparat/naprava Android: Zaženite združevanje. Fotoaparat: Pritisnite ®.

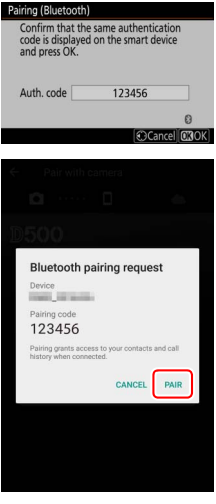

Naprava Android: Tapnite gumb, prikazan na sliki (oznaka se lahko razlikuje glede na različico Android, ki jo uporabljate).

#### 🔽 Napaka pri združevanju

Če predolgo čakate, preden pritisnete gumb na fotoaparatu in tapnete gumb na napravi Android, združevanje ne bo uspešno in prikazala se bo napaka.

- Fotoaparat: Pritisnite ® in se vrnite na 1. korak.
- Naprava Android: Tapnite OK (V redu) in se vrnite na 2. korak.

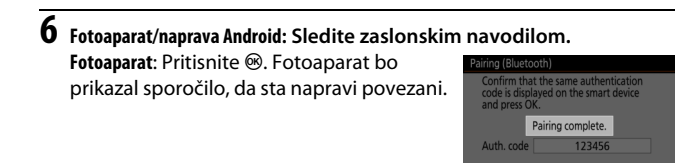

Naprava Android: Združevanje je končano. Tapnite OK (V redu) za izhod v zavihek •.

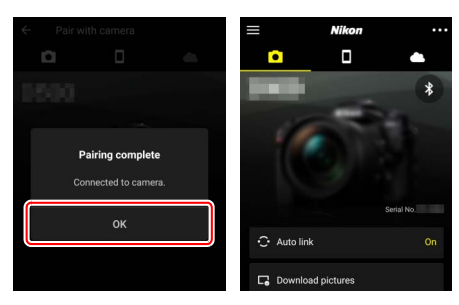

#### 🔽 Prvo združevanje

Ko prvič združite napravo Android s fotoaparatom po namestitvi aplikacije SnapBridge, boste morali izbrati možnosti samodejne povezave (samodejno nalaganje in samodejno sinhronizacijo ure in lokacije). Ta poziv se ne bo pojavil še enkrat, vendar lahko do nastavitev samodejne povezave dostopate kadar koli z možnostjo Auto link (Samodejna povezava) v zavihku .

Združevanje je zdaj končano. Ko naslednjič uporabite aplikacijo SnapBridge, se lahko povežete, kot je opisano v »Povezovanje z združeno napravo« (<sup>11</sup> 36).

#### Dokončanje povezav Bluetooth

Če želite prekiniti povezavo s pametno napravo, izberite **Disable (Onemogoči)** za **Connect to smart device (Povezava s pametno napravo)** > **Pairing** (Bluetooth) (Združevanje (Bluetooth)) > Bluetooth connection (Povezava Bluetooth) v nastavitvenem meniju fotoaparata. iOS

Sledite spodnjim korakom, da združite fotoaparat z napravo iOS. Za informacije o napravah s sistemom Android glejte »Android« (<sup>[]</sup> 26).

1 Fotoaparat: Pripravite fotoaparat. Izberite Connect to smart device (Povezava s pametno napravo) > Pairing (Bluetooth) (Združevanje (Bluetooth)) v nastavitvenem meniju, nato označite Start pairing (Začni združevanje) in pritisnite (...

..., da prikažete ime fotoaparata.

| Ð |
|---|
|   |
|   |
|   |
|   |
|   |
|   |
|   |
|   |

| Pairing (Bluetoo               | oth)                                      |
|--------------------------------|-------------------------------------------|
| Operate the<br>the instruction | smart device following<br>ins in the app. |
| Camera [                       | 89,0006                                   |
|                                | 0                                         |
|                                | Cancel                                    |

2 Naprava iOS: Zaženite aplikacijo SnapBridge. Če ste prvič zagnali aplikacijo, tapnite Connect to camera (Povezava s fotoaparatom) in nadaljujte s 3. korakom.

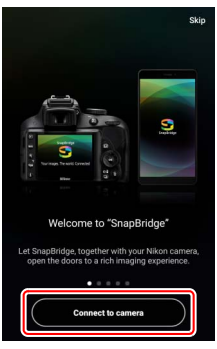

*Če ste aplikacijo zagnali že kdaj prej,* odprite zavihek in tapnite **Connect to camera** (Povezava s fotoaparatom).

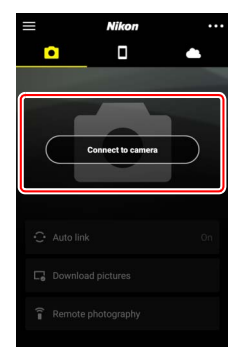

# **3** Naprava iOS: Izberite fotoaparat. Tapnite ime fotoaparata.

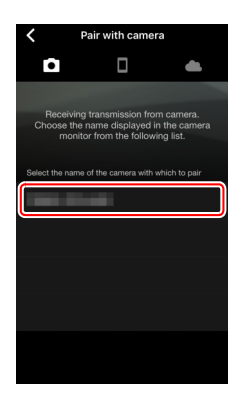

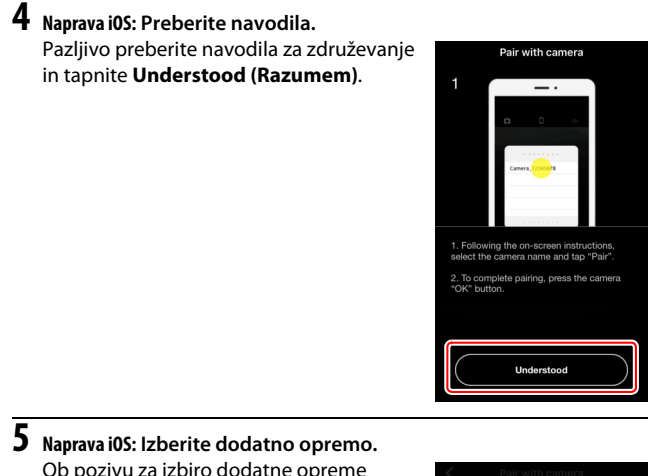

Ob pozivu za izbiro dodatne opreme ponovno tapnite ime fotoaparata.

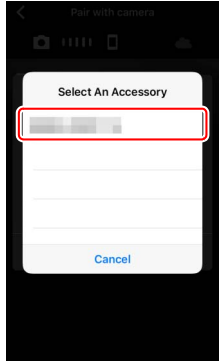

# 6 Fotoaparat/naprava iOS: Zaženite združevanje.

Fotoaparat: Pritisnite ®. Pairing (Bluetooth) Confirm that the same authentication code is displayed on the smart device and press OK. Auth. code 123456 Naprava iOS: Tapnite gumb, prikazan na sliki (oznaka se lahko razlikuje glede na različico iOS, ki jo uporabljate). Select An Accessory **Bluetooth Pairing Request** " would like to pair with your . Confirm that this code is displayed on " 123456 Cancel Pair

#### 🔽 Napaka pri združevanju

Če predolgo čakate, preden pritisnete gumb na fotoaparatu in tapnete gumb na napravi iOS, združevanje ne bo uspešno in prikazala se bo napaka.

- Fotoaparat: Pritisnite 🛞 in se vrnite na 1. korak.
- Naprava iOS: Zaprite aplikacijo SnapBridge in preverite, ali morda ne poteka v ozadju, nato odprite aplikacijo »Settings (Nastavitve)« in zahtevajte od sistema iOS, da »pozabi« fotoaparat, kot je prikazano na sliki, preden se vrnete na 1. korak.

| Settings       | Settings Bluetooth | Bluetooth          |
|----------------|--------------------|--------------------|
| Airplane Mode  | Bluetooth          | Forget This Device |
| Bluetooth On > | MY DEVICES         |                    |
|                | Not Connect J      |                    |

7 Fotoaparat/naprava i05: Sledite zaslonskim navodilom. Fotoaparat: Pritisnite ®. Fotoaparat bo prikazal sporočilo, da sta napravi povezani.

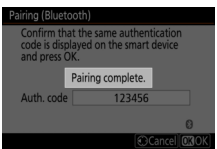

Naprava i0S: Združevanje je končano. Tapnite OK (V redu) za izhod v zavihek .

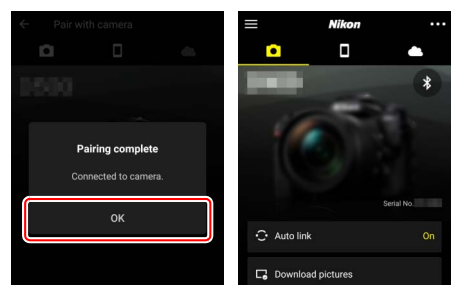

#### 🔽 Prvo združevanje

Ko prvič združite napravo iOS s fotoaparatom po namestitvi aplikacije SnapBridge, boste morali izbrati možnosti samodejne povezave (samodejno nalaganje in samodejno sinhronizacijo ure in lokacije). Ta poziv se ne bo pojavil še enkrat, vendar lahko do nastavitev samodejne povezave dostopate kadar koli z možnostjo Auto link (Samodejna povezava) v zavihku •.

Združevanje je zdaj končano. Ko naslednjič uporabite aplikacijo SnapBridge, se lahko povežete, kot je opisano v »Povezovanje z združeno napravo« (<sup>[]</sup> 36).

#### 🔽 Dokončanje povezav Bluetooth

Če želite prekiniti povezavo s pametno napravo, izberite Disable (Onemogoči) za Connect to smart device (Povezava s pametno napravo) > Pairing (Bluetooth) (Združevanje (Bluetooth)) > Bluetooth connection (Povezava Bluetooth) v nastavitvenem meniju fotoaparata.

#### II Povezovanje z združeno napravo

Povezovanje s pametno napravo, ki je že bila združena s fotoaparatom, je preprosto.

# 1 Fotoaparat: Omogočite Bluetooth.

V nastavitvenem meniju izberite Connect to smart device (Povezava s pametno napravo) > Pairing (Bluetooth) (Združevanje (Bluetooth)) > Bluetooth connection (Povezovanje Bluetooth), nato osvetlite Enable (Omogoči) in pritisnite ®.

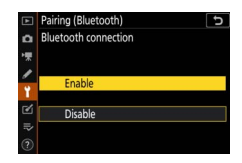

# **2** Pametna naprava: Zaženite aplikacijo SnapBridge.

Povezava Bluetooth bo vzpostavljena samodejno.

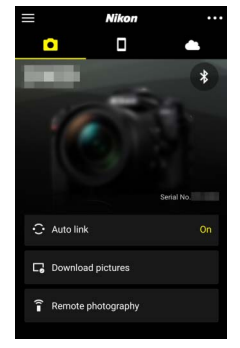

# Povezovanje v omrežja z WT-7

Ko je dodatni brezžični oddajnik WT-7 pritrjen v fotoaparat, ga je mogoče uporabljati za povezavo z računalniki, strežniki FTP ali drugimi napravami prek omrežij Ethernet ali brezžičnih omrežij.

#### 🔽 Pred priključitvijo WT-7

Preden priključite WT-7, preverite, ali sta strojna programska oprema za fotoaparat in WT-7 posodobljeni z najnovejšo različico. Za dodatne informacije obiščite spletno mesto Nikon za svojo regijo (
 xii).

# Kako vam lahko WT-7 pomaga

#### Z uporabo WT-7 lahko:

#### • naložite obstoječe fotografije in videoposnetke v računalnik ali v strežnik FTP

Ne samo da lahko slike kopirate v računalnik (način za prenos slik), temveč jih lahko naložite tudi v strežnike FTP (način nalaganja v FTP). Slike lahko naložite takoj, ko se posnamejo.

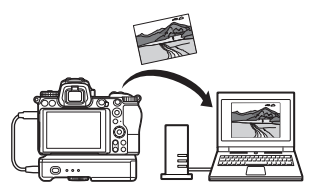

#### • upravljate fotoaparat in fotografirate na daljavo prek računalnika

Namestitev programa Camera Control Pro 2 (na voljo posebej) v omrežni računalnik vam ponuja popoln nadzor nad nastavitvami fotoaparata in fotografiranje na daljavo ter shranjevanje fotografij neposredno na trdi disk (način upravljanja fotoaparata).

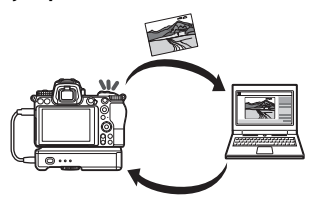

• upravljate fotoaparat in fotografirate na daljavo s spletnim brskalnikom

S spletnim brskalnikom lahko fotoaparat upravljate iz omrežnih računalnikov in pametnih naprav za daljinsko upravljanje, ki ne zahteva namenske aplikacije ali računalniške programske opreme (način strežnika http).

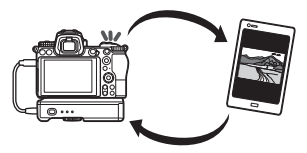

# Povezovanje z uporabo WT-7

Priključite WT-7 s kablom USB, ki je priložen fotoaparatu.

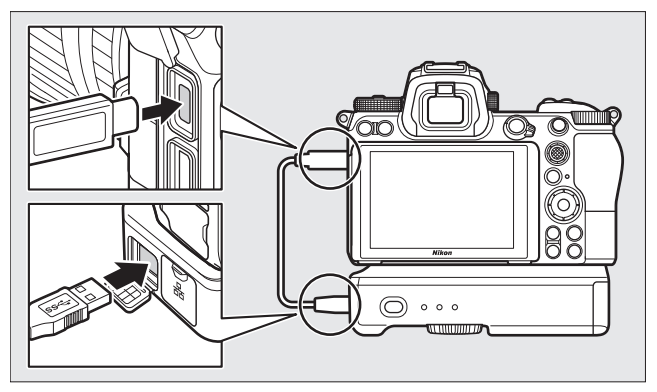

Vklopite oddajnik in izberite **Wireless** transmitter (WT-7) (Brezžični oddajnik (WT-7)) > Wireless transmitter (Brezžični oddajnik) > Use (Uporaba) v nastavitvenem meniju fotoaparata.

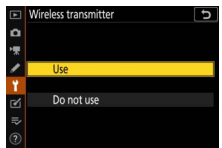

#### 🖉 Možnosti menija za WT-7

Vse možnosti menija za WT-7 lahko najdete v nastavitvenem meniju pod Wireless transmitter (WT-7) (Brezžični oddajnik (WT-7)). Več informacij najdete v priročniku, ki je priložen WT-7.

Več informacij najdete v priročniku, priloženem WT-7.

# Vodnik po menijih

Ta razdelek preberite za informacije o elementih menija, ki so v uporabi, ko je fotoaparat priključen v omrežje. Vsi navedeni elementi so na voljo v nastavitvenem meniju.

| SETUP MENU              |     |
|-------------------------|-----|
| Airplane mode           | OFF |
| Connect to smart device | OFF |
| Connect to PC           | OFF |
|                         |     |
| Conformity marking      |     |
| Battery info            |     |
| Slot empty release lock | OK  |
| Save/load settings      |     |

# Connect to smart device (Povezava s pametno napravo)

Povezovanje s pametnimi napravami (pametnimi telefoni ali tabličnimi računalniki) z Bluetooth ali Wi-Fi.

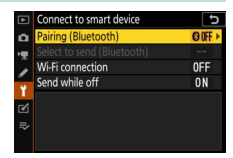

# Pairing (Bluetooth) (Združevanje (Bluetooth))

Združite ali povežite se s pametnimi napravami prek Bluetooth.

| Možnost                                      | Opis                                                                     |  |
|----------------------------------------------|--------------------------------------------------------------------------|--|
| Start pairing (Začni<br>združevanje)         | Združite fotoaparat s pametno napravo (🕮 26).                            |  |
| Paired devices (Združene<br>naprave)         | Navedite združene pametne naprave ali preklopite z ene naprave na drugo. |  |
| Bluetooth connection<br>(Povezava Bluetooth) | Izberite <b>Enable (Omogoči)</b> , da omogočite Bluetooth.               |  |

# Select to send (Bluetooth) (Izberi za pošiljanje (Bluetooth))

Izberite slike za prenos v pametno napravo ali izberite označitev slik za prenos, ko jih posnamete. Prenos se prične takoj, ko je povezava vzpostavljena.

| Možnost                                             | Opis                                                                                                    |  |
|-----------------------------------------------------|----------------------------------------------------------------------------------------------------|--|
| Auto select to send<br>(Samodejno izberi za prenos) | Če je izbrana možnost <b>On (Vklop)</b> , bodo slike označene<br>za prenos v pametno napravo, ko jih posnamete (ta<br>funkcija ni na voljo za fotografije, posnete v načinu<br>videoposnetka, ki jih je treba ročno izbrati za prenos).<br>Ne glede na možnost, ki ste jo izbrali s fotoaparatom, se<br>fotografije prenesejo v obliki zapisa JPEG v velikosti<br>2 milijona slikovnih točk. |  |
| Manual select to send (Ročno<br>izberi za prenos)   | Označite izbrane slike za nalaganje.                                                                                                    |  |
| Deselect all (Odstrani izbiro z<br>vseh)            | Odstranite oznako za prenos z vseh slik.                                                                                                    |  |

# Wi-Fi connection (Povezava Wi-Fi)

Povežite se s pametno napravo prek Wi-Fi.

#### Establish Wi-Fi connection (Vzpostavi povezavo Wi-Fi)

Zaženite povezavo Wi-Fi s pametno napravo. Če se želite povezati, izberite SSID fotoaparata v pametni napravi in vnesite geslo ( $\Box$  20). Ko je povezava vzpostavljena, se ta možnost spremeni v **Close Wi-Fi connection (Zaključi povezavo Wi-Fi)**, ki jo lahko uporabite za prekinitev povezave, ko to želite.

#### Wi-Fi connection settings (Nastavitve povezave Wi-Fi)

Dostopajte do naslednjih nastavitev za Wi-Fi:

- SSID: Nastavite SSID fotoaparata.
- Authentication/encryption (Overjanje/šifriranje): Izberite OPEN (ODPRTO) ali WPA2-PSK-AES.
- Password (Geslo): Nastavite geslo fotoaparata.
- Channel (Kanal): Izberite Auto (Samodejno), da fotoaparat samodejno izbere kanal, ali pa izberite Manual (Ročno) in kanal izberite ročno.
- Current settings (Trenutne nastavitve): Prikaz trenutnih nastavitev Wi-Fi.
- Reset connection settings (Ponastavitev nastavitev povezovanja): Izberite Yes (Da), da ponastavite nastavitve Wi-Fi na privzete vrednosti.

# Send While Off (Pošlji med izklopom)

Če je izbrana možnost **On (Vklop)**, se bo nalaganje slik v pametno napravo, ki je povezana prek povezave Bluetooth, nadaljevalo, tudi ko je fotoaparat izklopljen.

# Connect to PC (Povezava z računalnikom)

Povezava z računalniki preko Wi-Fi.

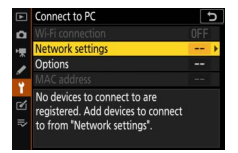

## Wi-Fi connection (Povezava Wi-Fi)

Izberite **Enable (Omogoči)** za povezavo s trenutno izbranimi nastavitvami za **Network settings (Omrežne nastavitve)**.

## Network settings (Omrežne nastavitve)

Izberite **Create profile (Ustvari profil)**, da ustvarite nov profil v omrežju (D 3, 7). Če že obstaja več kot en profil, lahko pritisnete ®, da ga izberete s seznama. Če želite urediti obstoječ profil, ga osvetlite in pritisnite **③**. Prikazane bodo naslednje možnosti:

- General (Splošno): Ime profila in geslo. Izberite Profile name (Ime profila) za preimenovanje profila (privzeto je ime profila enako omrežnemu SSID). Če želite zahtevati, da je treba vnesti geslo, preden se profil lahko spremeni, izberite On (Vklop) za Password protection (Zaščita z geslom) (za spremembo gesla osvetlite On (Vklop) in pritisnite <sup>(</sup>).
- Wireless (Brezžično): Prilagodite nastavitve za povezavo v omrežje prek usmerjevalnika (infrastrukturni način) ali za neposredno brezžično povezavo s fotoaparatom (način vstopne točke).
  - Infrastructure mode (Infrastrukturni način): Vnesite SSID omrežja in geslo ter izberite vrsto uporabljenega overjanja/šifriranja v omrežju (OPEN (ODPRTO) ali WPA2-PSK-AES). Kanal se izbere samodejno.
  - Access-point mode (Način vstopne točke): Vnesite SSID in izberite kanal (izberite Auto (Samodejno) za samodejno izbiro kanala ali Manual (Ročno) za ročno izbiro) in vrsto overjanja/šifriranja (OPEN (ODPRTO) ali WPA2-PSK-AES), ki se uporablja za povezavo s fotoaparatom. Če je WPA2-PSK-AES izbran za Authentication/ encryption (Overjanje/šifriranje), lahko nastavite tudi geslo fotoaparata.
- TCP/IP: Če je izbrana možnost Enable (Omogoči) za Obtain automatically (Pridobi samodejno), bosta naslov IP in podomrežna maska za povezave z infrastrukturnim načinom pridobljena prek strežnika DHCP ali avtomatskega naslavljanja IP. Ročno izberite Disable (Onemogoči), da vnesete naslov IP (Address (Naslov)) in podomrežno masko (Mask (Maska)). Upoštevajte, da je naslov IP potreben za povezave v infrastrukturnem načinu.

# **Options (Možnosti)**

Prilagodite nastavitve za prenos.

#### **II** Auto send (Samodejno pošiljanje)

Izberite **On (Vklop)**, če želite naložiti nove fotografije, takoj ko jih posnamete. Prenos se začne, šele ko je bila fotografija posneta na pomnilniško kartico, pazite, da je pomnilniška kartica vstavljena v fotoaparat. Videoposnetkov in fotografij, posnetih v načinu videoposnetka, ni mogoče prenesti samodejno, ko se snemanje konča, temveč jih je treba prenesti iz prikaza za predvajanje ( $\square$  14).

#### **II** Delete after send (Izbriši po pošiljanju)

Izberite **Yes (Da)**, da se fotografije samodejno izbrišejo s pomnilniške kartice fotoaparata, ko je nalaganje končano (datoteke, označene za prenos, preden je bila ta možnost izbrana, se ne izbrišejo). Med nekaterimi operacijami fotoaparata se lahko brisanje prekine.

#### Send file as (Pošlji datoteko kot)

Ko prenašate slike NEF + JPEG, določite, ali boste naložili tako datoteke NEF (RAW) kot JPEG ali samo kopijo JPEG.

#### ■ Deselect all? (Odstrani izbiro z vseh?)

Izberite **Yes (Da)**, da odstranite oznako za prenos z vseh slik. Nalaganje slik z ikono »pošiljanje« se bo takoj prekinilo.

# MAC address (Naslov MAC)

Prikažite naslov MAC fotoaparata.

# Wireless transmitter (WT-7) (Brezžični oddajnik (WT-7))

Prilagodite nastavitve za povezavo z dodatnim brezžičnim oddajnikom WT-7. Te nastavitve začnejo veljati, ko je WT-7 priključen in vklopljen, v tem primeru so možnosti, izbrane za **Connect to smart device (Povezava s pametno napravo)** in **Connect to PC (Povezava z računalnikom)** 

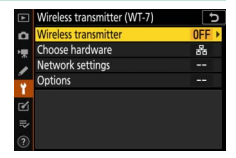

samodejno onemogočene. Informacije o možnosti **Wireless** transmitter (Brezžični oddajnik) so na voljo spodaj; za informacije o možnostih Choose hardware (Izbira strojne opreme), Network settings (Omrežne nastavitve) in Options (Možnosti) glejte priročnik, ki je priložen WT-7.

# Wireless transmitter (Brezžični oddajnik)

Izberite **Use (Uporaba)**, da omogočite WT-7, ko je priključen v fotoaparat.

# Odpravljanje težav

Spodaj so navedene rešitve za nekatere pogoste težave. Informacije o odpravljanju težav z aplikacijo SnapBridge najdete v spletni pomoči za aplikacijo, ki si jo lahko ogledate na:

https://nikonimglib.com/snbr/onlinehelp/en/index.html

Informacije o WT-7 najdete v priročniku, ki je priložen oddajniku. Za informacije o pripomočku Wireless Transmitter Utility ali programu Camera Control Pro 2 si oglejte spletno pomoč za zadevni program.

| Težava                                                                                                    | Rešitev                                                                                                    |    |
|----------------------------------------------------------------------------------------------------|----------------------------------------------------------------------------------------------------|----|
| Fotoaparat prikazuje<br>napako TCP/IP.                                                                               | Preverite nastavitve za gostiteljski računalnik<br>ali brezžični usmerjevalnik in ustrezno<br>nastavite nastavitve fotoaparata.          | 44 |
| Fotoaparat prikazuje<br>napako »ni pomnilniške<br>kartice«.                                                          | Preverite, ali je pomnilniška kartica pravilno vstavljena.                                                                               |    |
| Nalaganje je prekinjeno in se ne nadaljuje.                                                                          | Prenos se bo nadaljeval, če fotoaparat<br>izklopite in nato znova vklopite.                                                              |    |
| Povozovo io pozoposlijvo                                                                                             | Če ste izbrali <b>Auto (Samodejno)</b> za <b>Channel</b><br>(Kanal), izberite <b>Manual (Ročno)</b> in ročno<br>izberite kanal.          | 42 |
| r ovezava je nezanesijiva.                                                                                           | Če je fotoaparat povezan z računalnikom v<br>infrastrukturnem načinu, preverite, ali je<br>usmerjevalnik nastavljen na kanal med 1 in 8. | 44 |
| Connect to smart device                                                                                              |                                                                                                    |    |
| (Povezava s pametno<br>napravo) in Connect to PC<br>(Povezava z<br>računalnikom) sta<br>posivljeni in pista na volio | Ti možnosti nista na voljo, medtem ko je v<br>uporabi WT-7. Izklopite WT-7.                                                              | 46 |
|                                                                                                    |                                                                                                    |    |

# Dodatek

#### Licenca Apple za javni vir

Ta izdelek vsebuje izvorno kodo Apple mDNS, ki je predmet pogojev licence Apple za javni vir, ki jo najdete na naslovu URL https://developer.apple.com/opensource/.

Datoteka vsebuje originalno kodo in/ali spremembe originalne kode, kot je to definirano v licenci in je predmet licence Apple za javni vir, različica 2.0 (»Licenca«). Te datoteke ne smete uporabljati drugače kot v skladu z Licenco. Pridobite kopijo Licence na naslovu https://opensource.apple.com/apsl in jo pred uporabo te datoteke preberite.

Originalna koda in vsa programska oprema, distribuirana po tej Licenci, je distribuirana »KAKRŠNA JE«, BREZ KAKRŠNE KOLI GARANCIJE, IZRECNE ALI NAKAZANE, IN APPLE SE S TEM ODREKA VSEM TAKIM GARANCIJAM, VKLJUČNO IN BREZ OMEJITVE NA GARANCIJE PRIMERNOSTI ZA PRODAJO, USTREZNOSTI ZA DOLOČEN NAMEN, TIHEGA UŽIVANJA TER NEKRŠENJA. Za specifično izrazje v zvezi s pravicami in omejitvami po tej Licenci glejte Licenco.

# Indeks

#### A

| Android                   |        |
|---------------------------|--------|
| B                         |        |
| Bluetooth                 | 26, 40 |
| Brezžični oddajnik (WT-7) | 37, 46 |
| C                         |        |

| Camera Control Pi | ro 2 |  |
|-------------------|------|--|
|-------------------|------|--|

#### I

| Infrastrukturni način | . 2, 7 |
|-----------------------|--------|
| iOS                   | 31     |
| Izbira slik za prenos | 14     |

#### Μ

| Možnosti45 |
|------------|
|------------|

#### Ν

| Način vstopne točke           |        |
|-------------------------------|--------|
| Način Wi-Fi                   |        |
| Napake                        |        |
| Naslov IP                     | 11, 44 |
| Naslov MAC                    | 45     |
| Neposredna povezava z računal | nikom3 |

#### 0

| Oddaljeno fotografiranje      | . 18 |
|-------------------------------|------|
| Odklop in ponovno povezovanje | . 17 |
| Omrežne nastavitve            | 44   |
| Overjanje/šifriranje          | .42  |

#### P

| Pošlji med izklopom            | 42     |
|--------------------------------|--------|
| Povezava s pametnimi napravami | 18     |
| Povezava Wi-Fi                 | 42, 43 |
| Povezava z računalnikom        | 43     |
| Povezovanje z računalniki      | 1      |
| Preklic izbranih slik          | 15     |
| Preprosta povezava             | 8      |

#### S

| Samodejno pošiljanje                   | 15,45 |
|----------------------------------------|-------|
| Search for Wi-Fi network (lšči omrežje | e     |
| Wi-Fi)                                 | 8     |
| Select to send (Bluetooth) (Izberi za  |       |
| pošiljanje (Bluetooth))                | 41    |
| SnapBridge                             | 18    |
| SSID                                   | 8, 42 |
| Strežnik FTP                           | 37    |
|                                        |       |

#### V

```
Vzpostavi povezavo Wi-Fi ...... 42
```

#### W

| Wi-Fi                        |   |
|------------------------------|---|
| Wireless Transmitter Utility | 1 |
| WPS na gumb                  | 8 |
| WPS z vnosom PIN             | 8 |
| WT-7                         |   |
|                              |   |

#### Z

| Združevanje | 40 |
|-------------|----|
|-------------|----|

Brez pisnega dovoljenja podjetja NIKON CORPORATION ni dovoljeno nikakršno razmnoževanje tega priročnika, niti v celoti niti delno (dovoljeni so le krajši navedki v člankih ali ocenah).

# **NIKON CORPORATION**

© 2018 Nikon Corporation